## e-Declaration System (Non-RGC Research Grants)

System Walkthrough and Training Apr-2022

## Rundown

Part 1. e-Declaration System Overview

Part 2. Walkthrough and Demonstration

✤ Part 3. Q&A

# Thank you for your support

University Planning Office (UPO)
 The e-Declaration system is co-developed by UPO and ORKTS.
 UPO play major role in system design and development.

### Faculty of Medicine

Pilot-run of the e-Declaration system for Health and Medical Research Fund (HMRF) in Feb-2022 was fully supported.

The success of the Pilot-run is a crucial milestone for the university-wide rollout.

All Faculties and Departments

Coordination works make the rollout smooth. (Training registration, Pl delegation and Endorser delegation, etc.)

# Part 1 e-Declaration System Overview

## e-Declaration System Overview

- 1. The e-Declaration System is designed to replace the Non-RGC Research Grants paper Declaration Form.
- 2. All users will log into the system with their Microsoft o365 credentials.
- 3. The data fields in the e-Declaration form are based on the paper form, and PI will be required to upload the following documents for their submission:
  - Research proposal;
  - Approval letter(s) for safety and ethics requirements
- 4. Since the system is interfaced with the Ethics Training System, so when PI selected "Obtained" for an ethics domain, corresponding ethic training certificate (only if it is still valid) will be automatically attached to the application form.
- 5. The e-form is different from the paper form in the arrangement of Employment Information

|                                                                                                    | e-Form          | Paper Form           |
|----------------------------------------------------------------------------------------------------|-----------------|----------------------|
| <ul> <li>Employment Information</li> <li>Employment Type</li> <li>Contract End Date</li> <li>Other Remarks (if neither in Continuous Appointment nor<br/>Contract Basis)</li> </ul> | Fill out by PI* | Fill out by Endorser |

\*There is an user role "Endorser Delegation" who can first validate the application information (e.g. check employment information) before the application is being routed to the Endorser, but it depends whether the Department Chairman has made such a delegation.

## User Roles in the System

| User Role             | Possible Staff                                                                                                    | Access Rights                                                                                                    | Remarks                                                                                                    |
|-----------------------|----------------------------------------------------------------------------------------------------|----------------------------------------------------------------------------------------------------|----------------------------------------------------------------------------------------------------|
| PI Delegates          | Research Assistant of PI                                                                                                    | • Create, edit an application but can only save the record as Draft.                                              | PI may assign delegation up to 5 users,<br>and delegated users can only access<br>records which they created.                                                  |
| PI                    | Staff eligible for Grant application                                                                                               | <ul> <li>Create, edit, submit an application.</li> </ul>                                                          | Only PI can access the confirmation<br>page for the application submission.<br>Also, PI will input his/her employment<br>information on the confirmation page. |
| Endorser<br>Delegates | Department / Faculty Admin                                                                                                    | <ul> <li>Check the application<br/>information; or</li> <li>Make endorsement on<br/>behalf of Endorser</li> </ul> | Endorsement can be made on behalf of the endorser                                                                                                    |
| Endorser              | <ul> <li>PVC-Research</li> <li>Faculty Dean</li> <li>Staff assigned by Faculty<br/>Dean</li> <li>Department Chairperson</li> </ul> | <ul> <li>View and endorse an application.</li> </ul>                                                              |                                                                                                    |
| ORKTS<br>Admin        | Grants team of ORKTS                                                                                                    | • View, edit, change status of all applications in the system.                                                    |                                                                                                    |

## **Endorsement Workflow**

The declaration form will be routed to the corresponding endorser based on the PI's selected affiliation and PI's rank (e.g. Researcher, Department Chairman, Faculty Dean).

| Applicant                       |                                                              | Endorser                 |
|---------------------------------|--------------------------------------------------------------|--------------------------|
| PI (Department)                 |                                                              | Department Chairman      |
| PI (Department Chairman)        |                                                              | Faculty Dean / Staff     |
| PI (Faculty)                    |                                                              | assigned by Faculty Dean |
| PI (Staff assigned as Endorser  | Endorser Delegation#                                         | Faculty Dean             |
| by Faculty Dean)                | (Delegation is optional to the Endorser)                     |                          |
| PI (Faculty Dean)               |                                                              | PVC-Research             |
| PI (University-Level            |                                                              |                          |
| Institution)                    |                                                              |                          |
| # Endorser Delegation can first | check the application information before it is routed to the | ne Endorser.             |
| Also, Endorser Delegate has the | e right to endorse an application on behalf on the Endorse   | er                       |

## Workflow of e-Declaration System (Non-RGC Research Grants)

• The following changes will not require endorsement again:

- Grant/Agreement Amount, Project Title, Research Proposal;
- Upload revised research proposal;
- Q1 of General Information (i.e. Safety and Ethics Requirement, Ethics Training Certificate)
- If PI would like to make such changes, he/she should inform ORKTS and ORKTS Admin will release the form for the amendment, but limited to the above fields while other fields will remain locked.

**Changes after** 

Endorsement

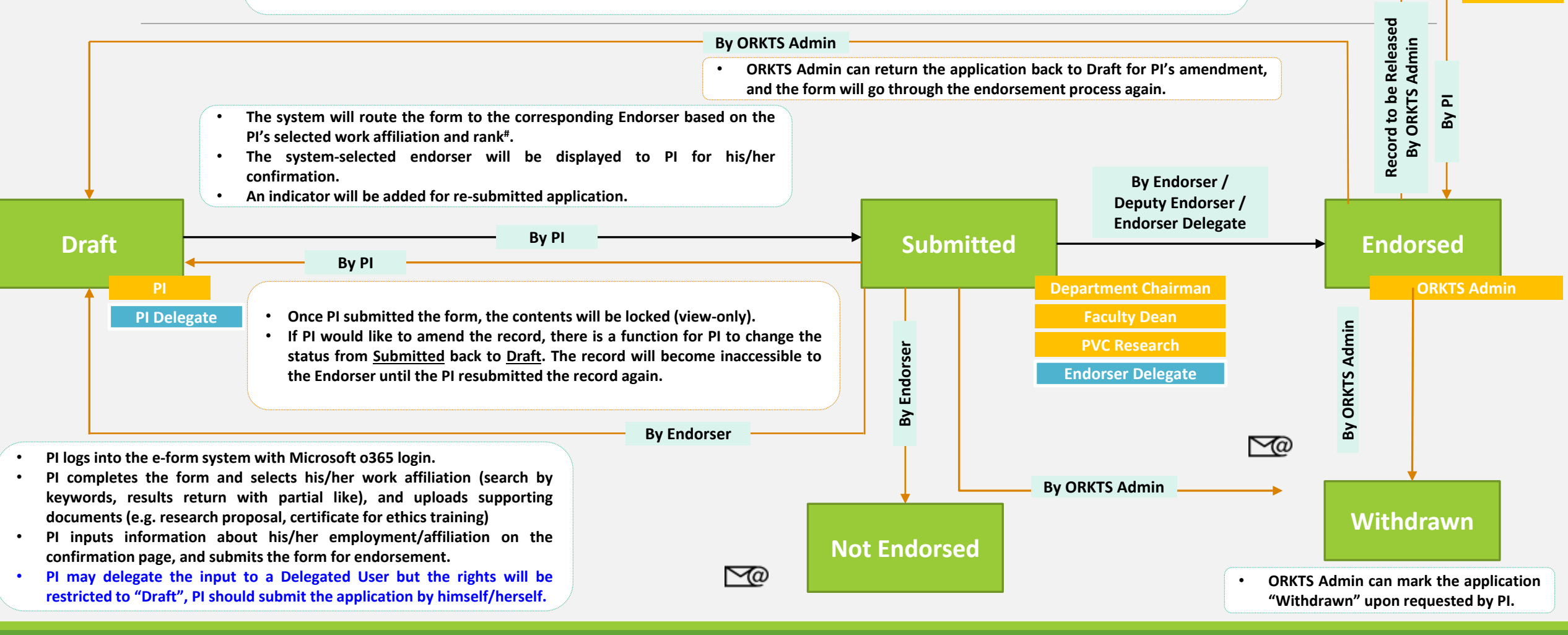

# Part 2 Walkthrough and Demonstration

2a Creation & Submission of e-Declaration form

..... Executed by PI/PI's delegates

2b Endorsement of e-Declaration form

..... Executed by Endorser/Endorser's delegates

# Part 2a Creation & Submission of e-Declaration form

Executed by PI/PI's delegates

## a1. Login to the e-Declaration System

Link of e-Declaration System is available in the ORKTS website <u>https://automationservice.cuhk.edu.hk/ORKTS/RGD\_MyList</u>

If you have not logged in to CUHK o365 in your browser, you will be redirected to the CUHK o365 login page

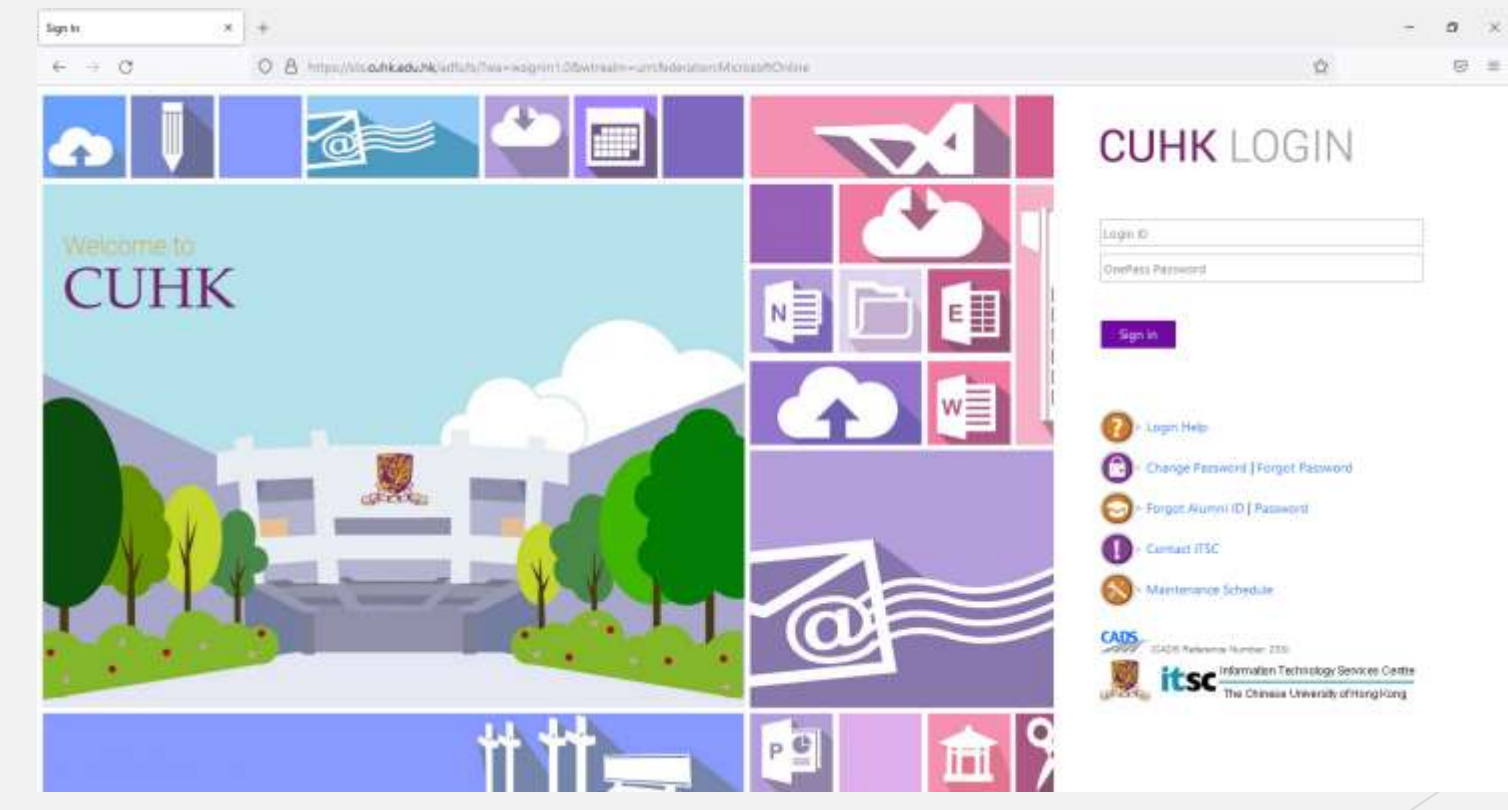

## a2. Landing page of the e-Declaration System

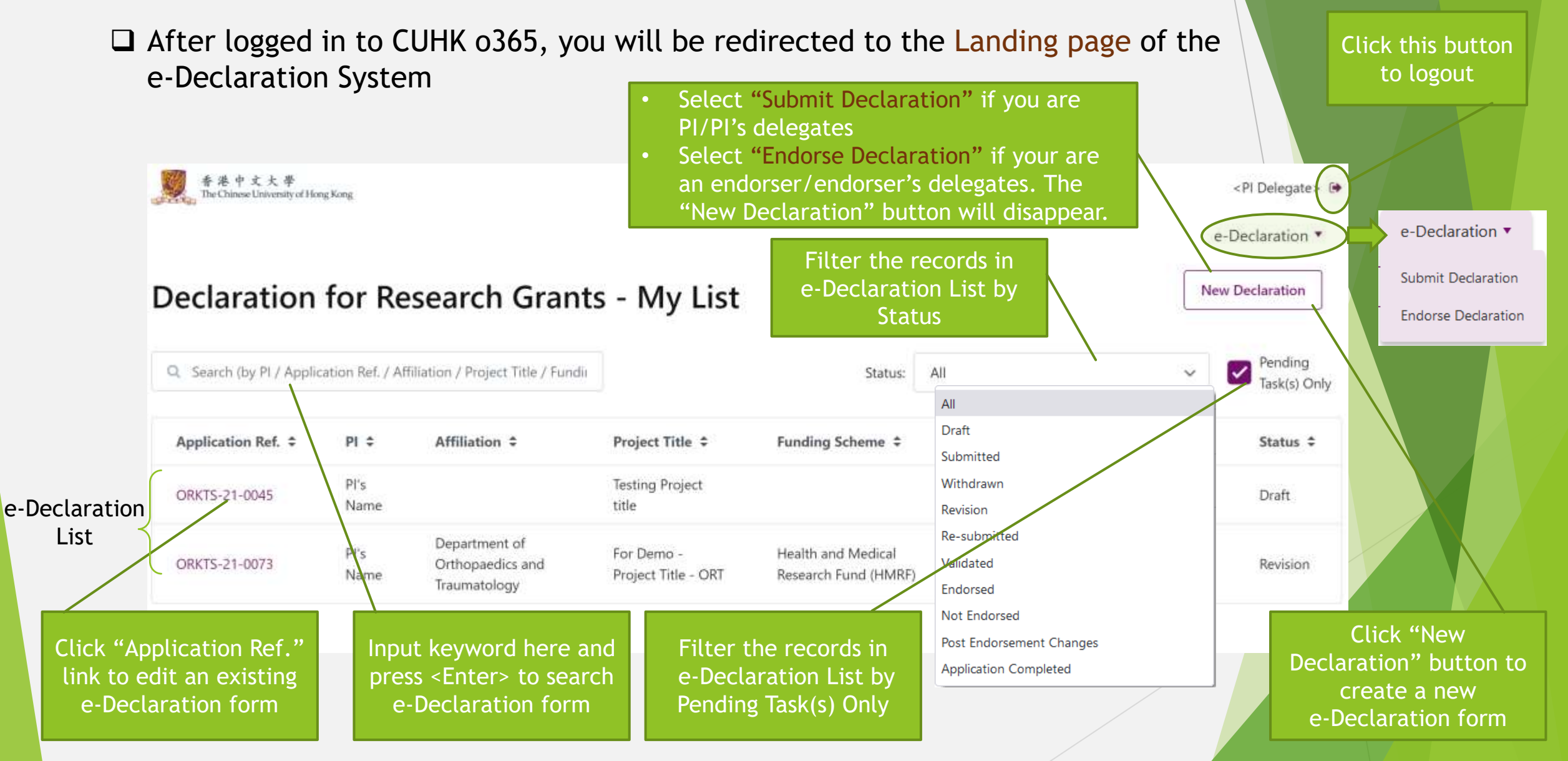

## a3-01. Pl's Delegate drafts Declaration form for Pl

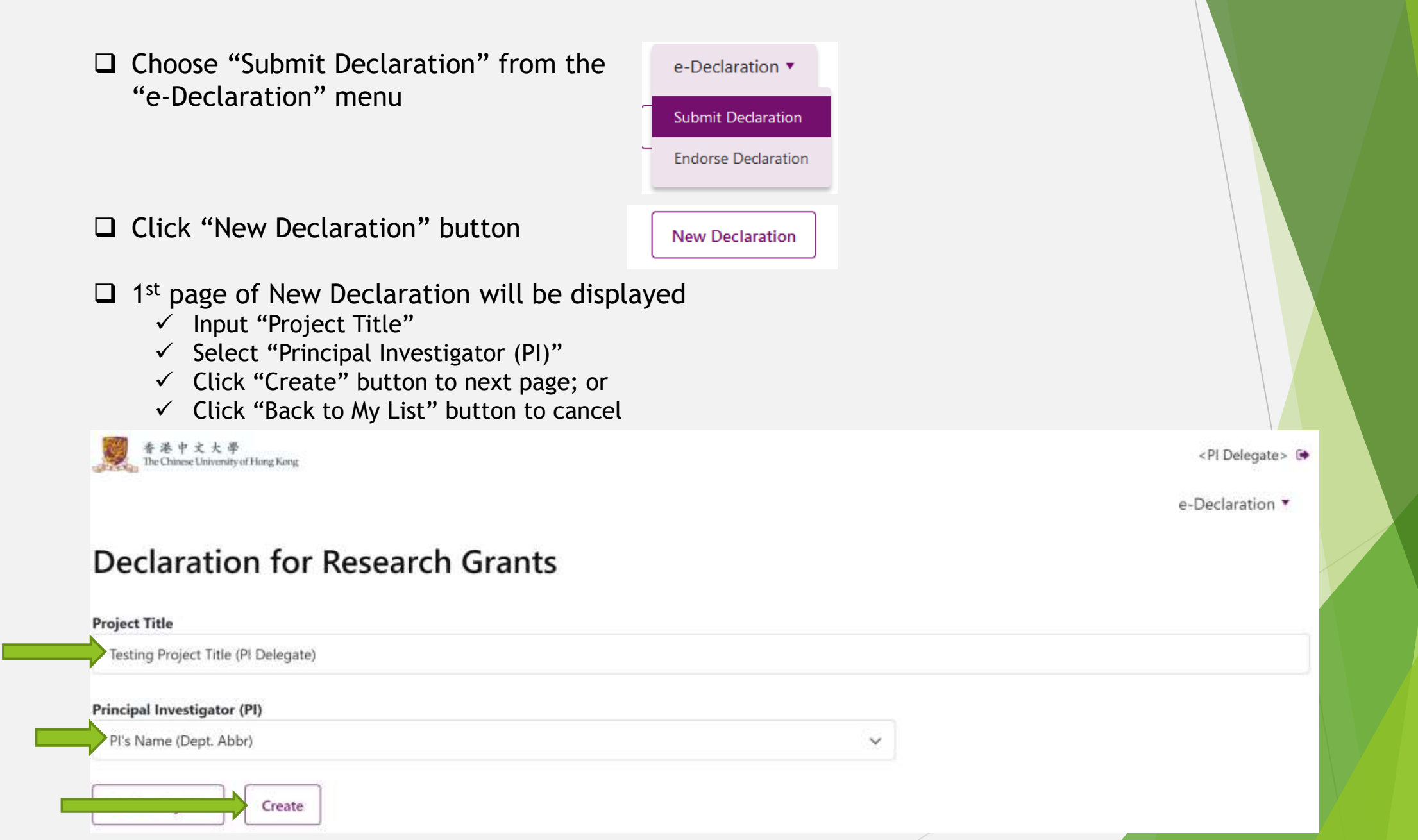

## a3-02. Pl's Delegate drafts Declaration form for Pl

### □ In 2<sup>nd</sup> page of New Declaration

- ✓ Enter information in "Part I: Project Particulars"
- ✓ Click "Select file" to upload proposal
- ✓ Multiple files can be uploaded
- Only files with extensions bmp, doc, docx, jpg, pdf, png, tif, tiff, zip can be uploaded
- ✓ Click the 🗙 button to delete an unwanted uploaded file

### **Declaration for Research Grants**

\*All fields are mandatory, please fill out the form before submission.

Part I: Project Particulars

### Application Reference No.

ORKTS-21-0045

### **Application Status**

Draft

### **Project Title**

Testing Project Title (PI Delegate)

#### **Research Proposal**

(If you would like to reupload a proposal file, please first delete the current file by clicking "X".)

Select file

Please upload file with the below extension(s). bmp, doc, docx, jpg, pdf, png, tif, tiff, zip

~

2022.1.26 Test Project Proposal.pdf (0.91MB)

## a3-03. Pl's Delegate drafts Declaration form for Pl

- □ Scroll down a bit and select salutation under "Preferred Name of Principal Investigator (PI)"
- □ Enter "Position"
- □ Select "Department/Unit associated with this application"
  - ✓ The selected Department/Unit will directly affect the endorsement route.
  - ✓ Endorser for this application will be displayed under "Endorsing Department/Unit for this application.

| Principal Investigator (PI)<br>PI's Name                                                                                                    |                                                                                                  |                                              |
|----------------------------------------------------------------------------------------------------|--------------------------------------------------------------------------------------------------|----------------------------------------------|
| Preferred Name of Principa                                                                                                    | al Investigator (PI)                                                                             |                                              |
| Professor 🗸                                                                                                    | PI's Name                                                                                        |                                              |
| <b>Staff ID</b><br>123456                                                                                                    |                                                                                                  |                                              |
| Position                                                                                                    |                                                                                                  |                                              |
| <post title=""></post>                                                                                                    |                                                                                                  |                                              |
| Department/Unit associate                                                                                                    | d with this application                                                                          |                                              |
| <department's name=""></department's>                                                                                                    |                                                                                                  |                                              |
| Endorsing Department/Un<br>work affiliation to this ded<br><endorser's department="" fa<="" th=""><th>it for this application (Please check if the End<br/>laration.)<br/>aculty Name&gt; (Endorser's Name)</th><th>dorser is correctly mapped for your selected</th></endorser's> | it for this application (Please check if the End<br>laration.)<br>aculty Name> (Endorser's Name) | dorser is correctly mapped for your selected |

## a3-04. Pl's Delegate drafts Declaration form for Pl

- Scroll down a bit and Select "Other Department/Unit associated with this application (1) and (2)" if any
- $\Box$  Click **Q** button to select "Name of Funding Scheme"

| Funding Scheme                                                                 | × |
|--------------------------------------------------------------------------------|---|
| Q hmrf                                                                         |   |
| Health and Medical Research Fund (HMRF) (HMFGO)                                |   |
| Health and Medical Research Fund Research Fellowship Scheme (HMRF-RFS) (HRSGO) |   |

| After selecting "Funding Scheme", corresponding "Name of Grantor/Sponsor"<br>will be displayed. |   |
|-------------------------------------------------------------------------------------------------|---|
| Other Department/Unit associated with this application (1)                                      |   |
| Select an item                                                                                  | ~ |
| Other Department/Unit associated with this application (2)                                      |   |
| Select an item                                                                                  | ➤ |
| Name of Funding Scheme<br>Health and Medical Research Fund (HMRF) (HMFGO)                       |   |
| Name of Grantor/Sponsor<br>Food and Health Bureau (FHB)                                         |   |

## a3-05. Pl's Delegate drafts Declaration form for Pl

- □ Continue to select "Is this a CUHK led project?"
- □ Select "Grant/Agreement Currency"
- □ Input "Grant/Agreement Amount Allocated to the Project"
- □ Input "Grant/Agreement Amount Allocated to CUHK"
- □ This finishes input of "Part I: Project Particulars"

| Ye     | s                                         |
|--------|-------------------------------------------|
| N      | D                                         |
| Grant/ | Agreement Currency                        |
| нкс    | > •                                       |
| Grant/ | Agreement Amount Allocated to the Project |
|        | 100000                                    |

## a3-06. Pl's Delegate drafts Declaration form for Pl

- Move on to "Part II: General Information", complete "1. Safety and Ethics Requirement, Ethics Training Certificate"
- For each Safety and Ethics Requirements, complete "Approval" column as below
  - ✓ Check either "Not Required", "Being sought" or "Obtained" where applicable
  - ✓ If "Obtained" is checked in "Approval" column, corresponding approval letter is required
  - ✓ Click "Select file" to upload approval letter
  - Only file with extensions bmp, doc, docx, jpg, pdf, png, tif, tiff, zip can be uploaded
  - Click the X button to delete an unwanted uploaded file

### Part II: General Information

1. Safety and Ethics Requirement, Ethics Training Certificate

(Please attach a copy of approval letter and Ethics Training Certificate if approval is obtained.)

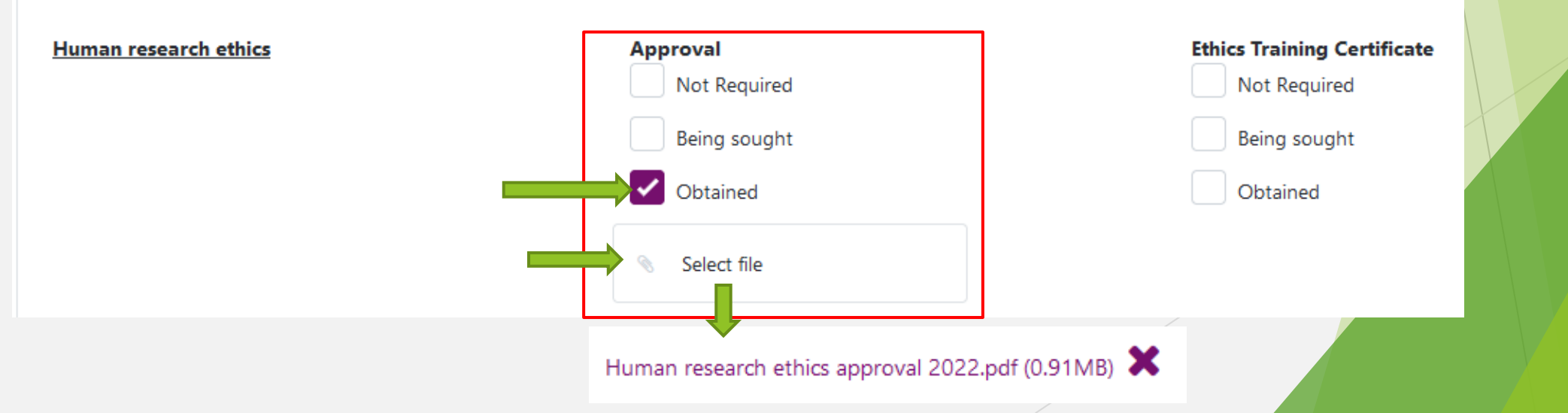

## a3-07. Pl's Delegate drafts Declaration form for Pl

### For each Safety and Ethics Requirements, complete "Ethics Training Certificate" column as below

- ✓ Check either "Not Required", "Being sought" or "Obtained" where applicable
- ✓ If "Obtained" is checked in "Ethics Training Certificate" column, corresponding ethic training certificate (only if it is still valid) will be automatically attached to the application form

### Part II: General Information

# 1. Safety and Ethics Requirement, Ethics Training Certificate (Please attach a copy of approval letter and Ethics Training Certificate if approval is obtained.) Human research ethics Approval Ethics Training Certificate

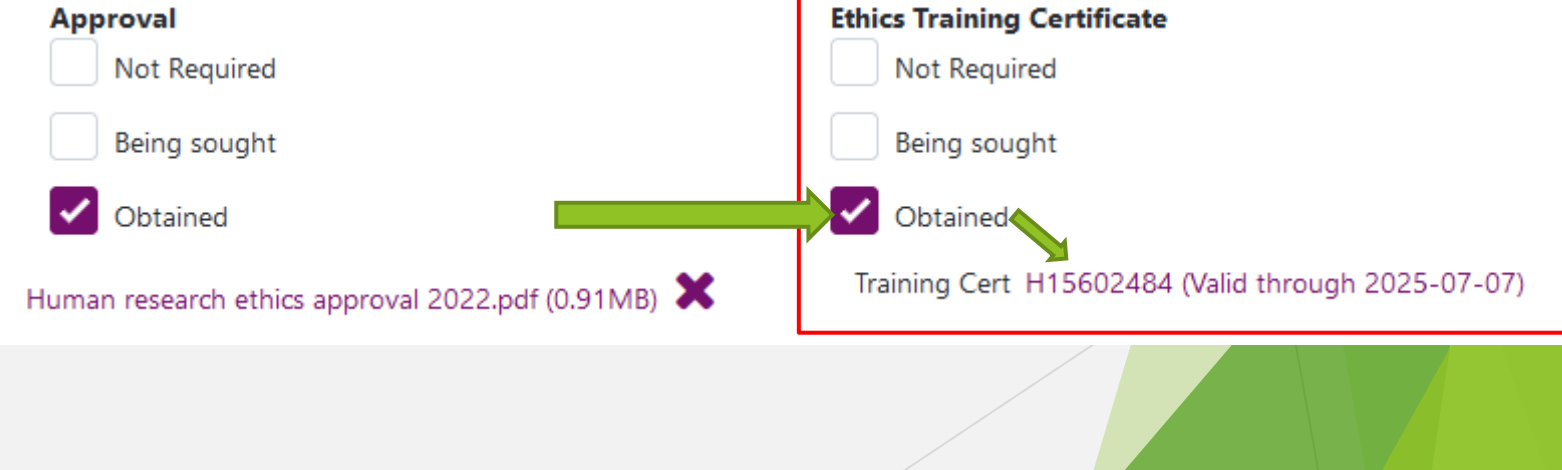

 $\sim$ 

## a3-08. Pl's Delegate drafts Declaration form for Pl

- Publication Ethics Training Certificate is mandatory and is needed to be obtained before grant application can be processed.
- Click the link <u>https://www.research-ethics.cuhk.edu.hk/web/</u> for more information.

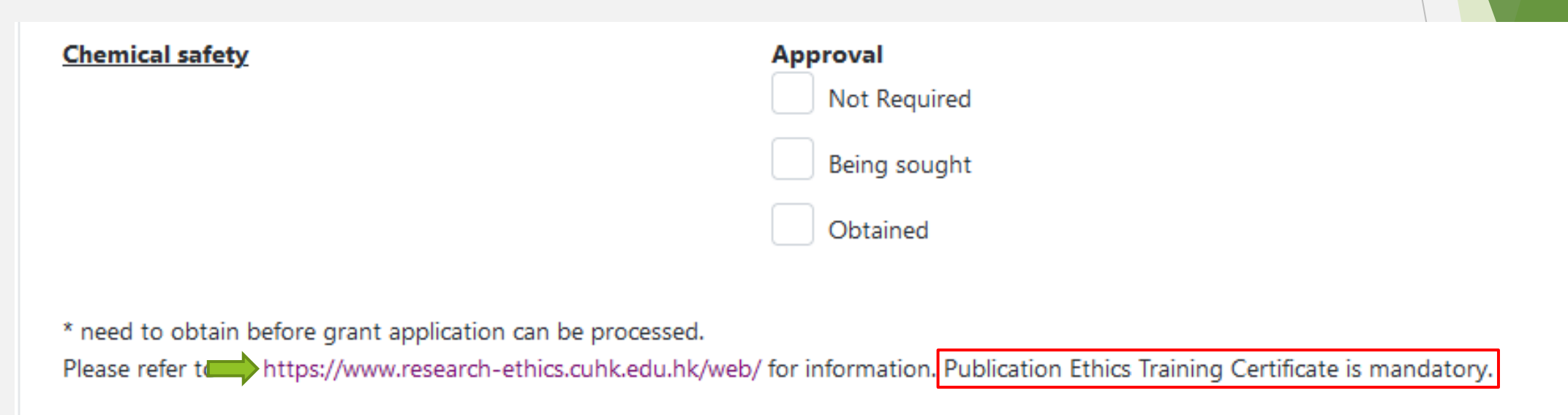

PI shall be responsible for making the arrangements to obtain the required approval(s).

## a3-09. Pl's Delegate drafts Declaration form for Pl

 $\Box$  Continue to complete questions 2 - 5.

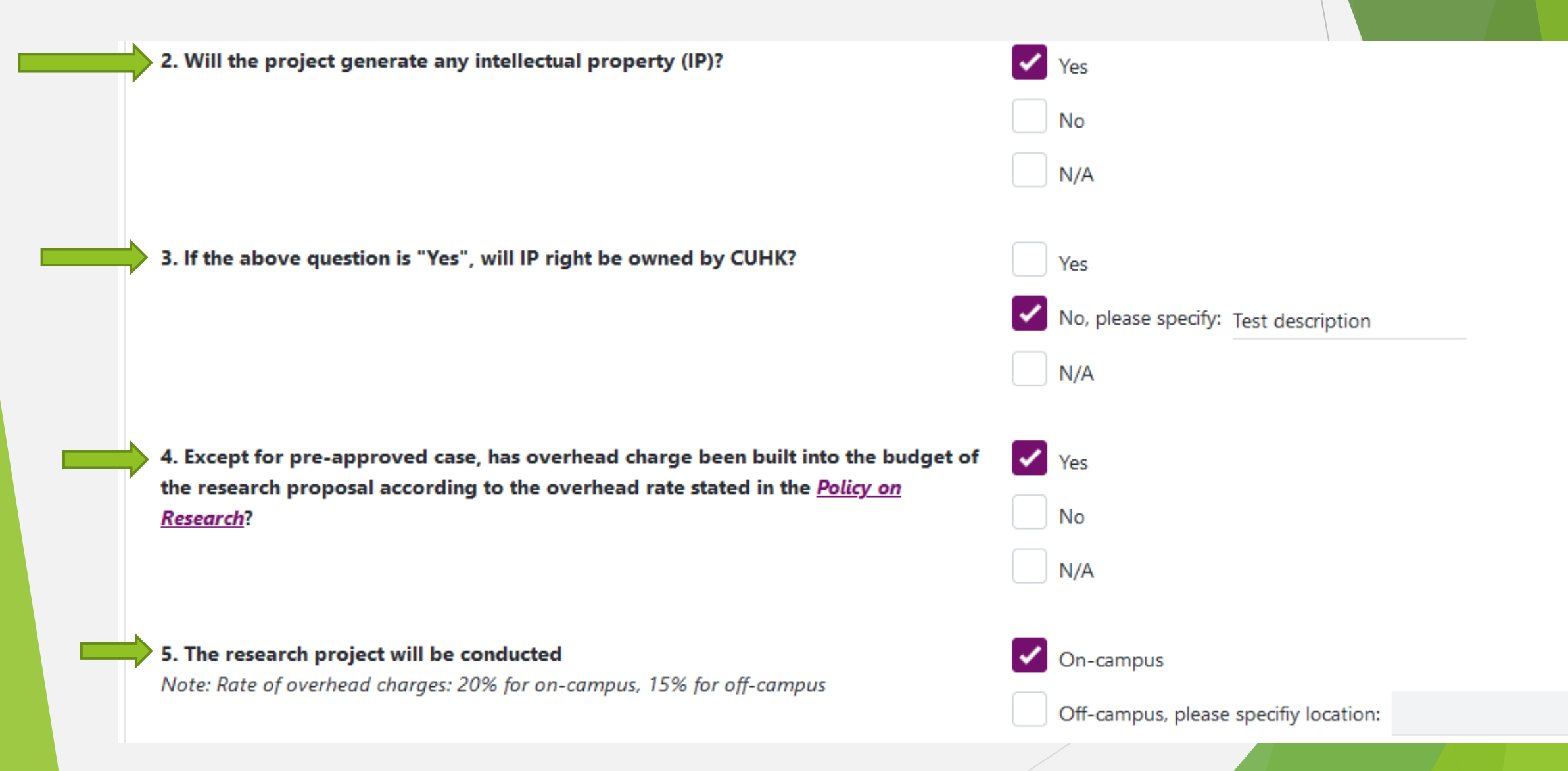

## a3-10. Pl's Delegate drafts Declaration form for Pl

| ted by the Grantor/Sponsor?<br><u>from</u> the project <u>for</u> the Department/Unit conce                      | Ves No N/A                                                                                                    |                                                                                                    |
|----------------------------------------------------------------------------------------------------|----------------------------------------------------------------------------------------------------|----------------------------------------------------------------------------------------------------|
| <u>from</u> the project <u>for</u> the Department/Unit conce                                                     | No N/A                                                                                                    |                                                                                                    |
| from the project for the Department/Unit conce                                                                   |                                                                                                    |                                                                                                    |
| time?                                                                                                    | rned, e.g. Yes                                                                                                    |                                                                                                    |
|                                                                                                    | No                                                                                                    |                                                                                                    |
| urces will be required <u>from</u> the Department/Unit<br>priate application/arrangement for the project ir      | t, Pl should 🛛 🔽 Nil<br>n advance:                                                                                                    |                                                                                                    |
|                                                                                                    | Required, please specify:                                                                                                    |                                                                                                    |
| aft" button to save the information<br>e information, history will be sho<br>and drafting Declaration form for l | on<br>wn in "Project Status". PI's<br>PI.                                                                                              |                                                                                                    |
|                                                                                                    |                                                                                                    |                                                                                                    |
| On                                                                                                    | Ву                                                                                                    | Remarks                                                                                                    |
| 2022-01-28 11:41                                                                                                 | PI Delegate (Department/Faculty Name                                                                                                   | :)                                                                                                    |
| )<br> <br>                                                                                                    | aft" button to save the information<br>riate application, history will be sho<br>ned drafting Declaration form for<br>2022-01-28 11:41 | ources will be required from the Department/Unit, PI should   priate application/arrangement for the project in advance:     Required, please specify:     aft" button to save the information   ne information, history will be shown in "Project Status". PI's   ned drafting Declaration form for PI.     On   By     2022-01-28 11:41   PI Delegate (Department/Faculty Name) |

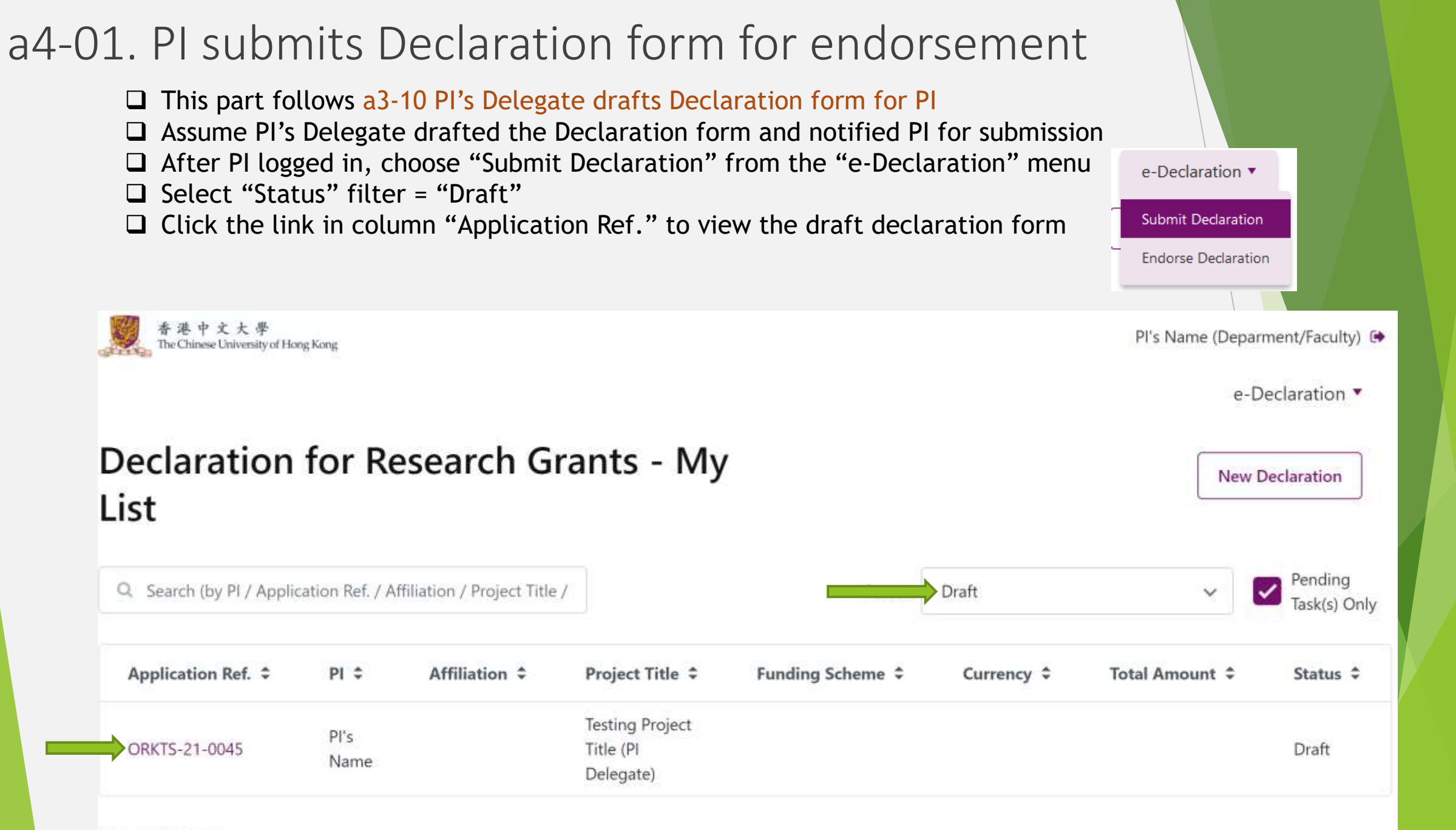

### a4-02. PI submits Declaration form for endorsement

□ The screen is same as PI's Delegate's with an additional button "Submit"

□ PI can review and edit all information drafted by PI's Delegates

- □ After review and editing, PI clicks the "Submit" button to start the submission procedures
- After clicking the "Submit", system will perform validations to check existence of valid training certificates and other mandatory inputs. Validation errors may prompt. PI needs to fix all validation errors before submission.

| Project Status  |                  |             |         |
|-----------------|------------------|-------------|---------|
| Status          | On               | Ву          | Remarks |
| Draft           | 2022-01-28 11:41 | PI Delegate |         |
| Back to My List | Submit           |             |         |
|                 |                  |             |         |

## a4-03. PI submits Declaration form for endorsement

- □ If no validation errors found, a preview page will be shown to display all information
- □ At the end of the preview page, PI needs to input his/her "Employment Information"
- Click "Confirm Submission" button to go to "Part III: Concurrence with Agreement (To be completed for projects with University Agreement only)" and "Part IV: Deed of Undertaking"

## Declaration for Research Grants -

### Preview

| *All fields are mandatory, please fill out the form before sub-                                                                                       | Employment        | Information                                        |          |             |
|----------------------------------------------------------------------------------------------------|-------------------|----------------------------------------------------|----------|-------------|
| Part I: Project Particulars                                                                                                    | Employment Typ    | pe                                                 | ~        |             |
| Application Reference No.: ORKTS-21-0045                                                                                                    | Contract End Da   | te (if applicable)                                 |          |             |
| Application Status: Draft                                                                                                    |                   |                                                    |          |             |
| Project Title: Testing Project Title (PI Delegate)                                                                                                    | Others and the fi |                                                    | <b>P</b> |             |
| Research Proposal:<br>2022.1.26 Test Project Proposal.pdf (0.91MB)                                                                                    |                   | r neither in Continuous Appointment nor Contract i | sasis)   |             |
| Principal Investigator (PI): PI's Name                                                                                                    |                   |                                                    |          |             |
| Preferred Name of Principal Investigator (PI): Professor PI's Nam                                                                                     | Project Status    |                                                    |          |             |
| Staff ID: 123456                                                                                                    | Status            | On                                                 |          | By          |
| Position: Professor                                                                                                    | Status            |                                                    |          | by          |
| Department/Unit associated with this application: Faculty/Departr ent's Name                                                                          | Draft             | 2022-01-28 11:41                                   |          | PI Delegate |
| Endorsing Department/Unit for this application (Please check if the Endorser in declaration.): Endorser's Faculty/Department's Name (Endorser's Name) | Back to My List   | Back to Confirm Submission                         |          |             |

## a4-04. PI submits Declaration form for endorsement

- □ Complete "Part III. Concurrence with Agreement (To be completed for projects with University Agreement only)" if applicable
- Check "I agree to the Deed of Undertaking above" in "Part IV: Deed of Undertaking"
- Click "Confirm and Submit" to submit the declaration form for endorsement

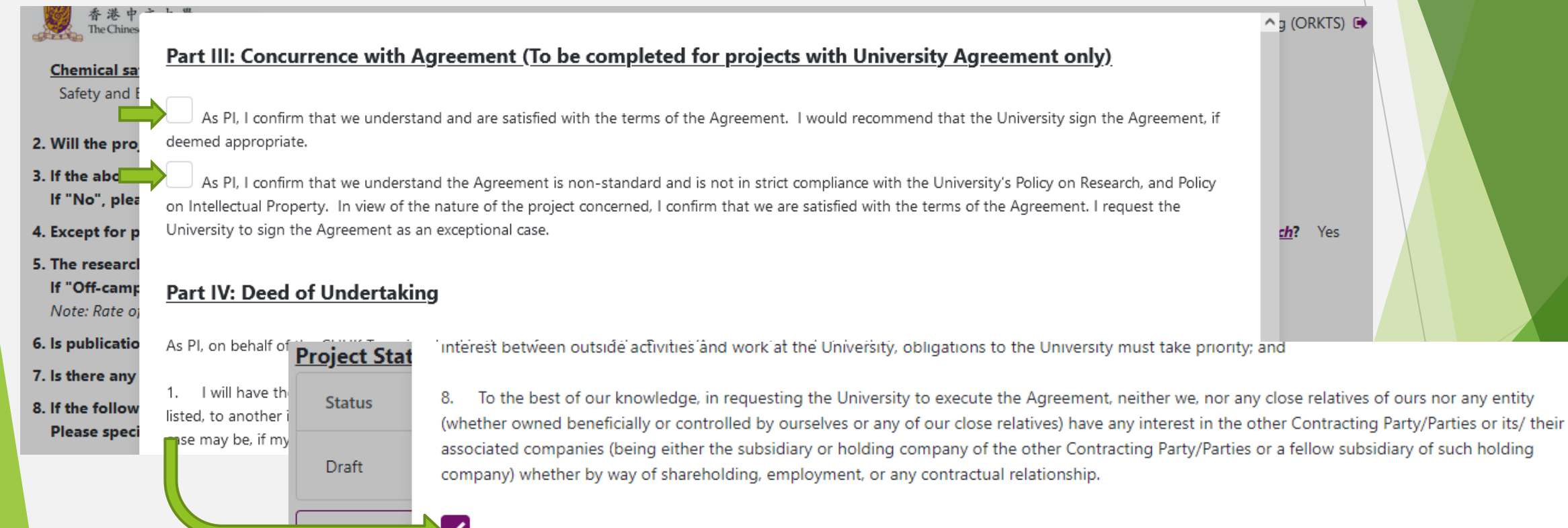

Confirm and Submit

I agree to the Deed of Undertaking above

## a4-05. PI submits Declaration form for endorsement

- To view the declaration form after submission, in landing page, select "Status" filter = "Submitted" and uncheck "Pending Task(s) Only"
- □ Click the link in column "Application Ref." to view the submitted declaration form
- $\hfill\square$  At the end of the declaration form page, submission history is shown
- PI finished submitting Declaration form for endorsement.

## Declaration for Research Grants (for HMRF Scheme Only) - My List

| Q                        |                    |                         | State Submitted                     | Pending<br>Task(s) Only |  |
|--------------------------|--------------------|-------------------------|-------------------------------------|-------------------------|--|
| Application Ref. ‡       | PI ≑               | Affiliation 🗘           | Project Title ≑                     | Status ≑                |  |
| ORKTS-21-0069            | PI's Name          | Department/Faculty Name | Testing Project Title (PI Delegate) | Submitted               |  |
| 1 to 1 of 1 items Pro ec | t Status           |                         |                                     |                         |  |
| Sta                      | IS                 | On                      | Ву                                  | Remarks                 |  |
| Subr                     | mitted             | 2022-02-07 11:23        | PI's Name                           |                         |  |
| Draf                     | it                 | 2022-01-28 11:41        | PI Delegate                         |                         |  |
| Back                     | to My List Make Fu | urther Changes          |                                     |                         |  |

New Declaration

## a5. Possible Outcome (1) – Declaration form is endorsed

□ If the Declaration form is endorsed, PI will receive an email notification as below sample.

□ No further action related to Declaration form is required

Dear Professor PI's Name,

The research grants declaration form below has been endorsed.

| Funding Scheme:         | Health and Medical Research Fund (HMRF)          |
|-------------------------|--------------------------------------------------|
| Grantor/Sponsor:        | Food and Health Bureau (FHB)                     |
| Principal Investigator: | Professor PI's Name (Department/Faculty's Abbr.) |
| Project Title:          | Testing Project Title (PI Delegate)              |
| Remarks:                | Remarks from Endorser                            |

Please log in the Research Grants Declaration System below to access the form: https://tcuohk-tst1.outsystemsenterprise.com/ORKTS/RGDPreview?ApplicationId=

Enquiries may be directed to charlessuen@cuhk.edu.hk (Tel. 3943 9385).

Thank you for your attention.

Office of Research and Knowledge Transfer Services

This is a computer generated email. Please do not reply.

# a6. Possible Outcome (2) - Endorser/Endorser's Delegate returns the Declaration form to PI for amendments before endorsement

□ PI will be notified for the return action made by Endorser/Endorser's Delegate

□ PI needs to click the link in the email to amend and re-submit the declaration form

Dear Professor PI's Name,

The research grants declaration form below has been returned for your amendment.

| Funding Scheme:         | Health and Medical Research Fund (HMRF)          |
|-------------------------|--------------------------------------------------|
| Grantor/Sponsor:        | Food and Health Bureau (FHB)                     |
| Principal Investigator: | PI's Name (Department/Faculty Abbr)              |
| Project Title:          | Testing Project Title (PI Delegate)              |
| Requested/Initiated by: | Endorser Delegate's Name                         |
| Remarks:                | As spoken, please make some changes and resubmit |

Please log in the Research Grants Declaration System below to amend the form: https://tcuohk-tst1.outsystemsenterprise.com/ORKTS/RGDApplication?ApplicationId=

Enquiries may be directed to charlessuen@cuhk.edu.hk (Tel. 3943 9385).

Thank you for your attention.

Office of Research and Knowledge Transfer Services

This is a computer generated email. Please do not reply.

#### a7-01. Possible Outcome (3) - PI retrieves the submitted Declaration form for amendments before endorsement □ Login e-Declaration System, select and edit the submitted Declaration form □ At the end of the page, click "Make Further Changes" button □ Enter reason for the changes in the popup dialog and click "OK" button □ Status of the Declaration form will be changed to "Revision". **Employment Information** You are about to retrieve this application for further changes. Please provide a reason for the changes. **Employment Type** Continuous Appointment Testing make further changes **Contract End Date (if applicable)** Other remarks (if neither in Continuous Appointme OK Cancel Part III: Concurrence with Agreement Not applicable **Project Status Project Status** On Status By Remarks Status On Revision 2022-02-07 11:42 PI's Name Testing make further changes 2022-02-07 11:23 Submitted Submitted 2022-02-07 11:23 PI's Name 2022-01-28 11:41 Draft PI Delegate Draft 2022-01-28 11:41 Make Further Changes Back to My List Save Revision Re-submit

# a7-02. Possible Outcome (3) - PI retrieves the submitted Declaration form for amendments before endorsement

PI will be notified for his/her retrieval action made

Dear Professor PI's Name,

The research grants declaration form below has been returned for your amendment.

| Funding Scheme:         | Health and Medical Research Fund (HMRF)       |
|-------------------------|-----------------------------------------------|
| Grantor/Sponsor:        | Food and Health Bureau (FHB)                  |
| Principal Investigator: | Professor PI's Name (Department/Faculty Abbr) |
| Project Title:          | Testing Project Title (PI Delegate)           |
| Requested/Initiated by: | PI's Name                                     |
| Remarks:                | Testing make further changes                  |

Please log in the Research Grants Declaration System below to amend the form: https://tcuohk-tst1.outsystemsenterprise.com/ORKTS/RGDApplication?ApplicationId=

Enquiries may be directed to charlessuen@cuhk.edu.hk (Tel. 3943 9385).

Thank you for your attention.

Office of Research and Knowledge Transfer Services

# a7-03. Possible Outcome (3) - PI retrieves the submitted Declaration form for amendments before endorsement

□ PI or PI's Delegate can edit information in Declaration form in "Revision" status

- □ PI or PI's Delegate can click "Save Revision" button to save the revised information
- Only PI can click "Re-submit" button on re-submit the declaration form for endorsement

| <u>roject Status</u> |                         |             |                              |  |  |  |  |  |
|----------------------|-------------------------|-------------|------------------------------|--|--|--|--|--|
| Status               | On                      | Ву          | Remarks                      |  |  |  |  |  |
| Revision             | 2022-02-07 11:42        | PI's Name   | Testing make further changes |  |  |  |  |  |
| Submitted            | 2022-02-07 11:23        | PI's Name   |                              |  |  |  |  |  |
| Draft                | 2022-01-28 11:41        | PI Delegate |                              |  |  |  |  |  |
| Back to My List      | Save Revision Re-submit |             |                              |  |  |  |  |  |
|                      |                         |             |                              |  |  |  |  |  |

## a8-01. Possible Outcome (4) - ORKTS Admin returns the Declaration form to PI for amendments via System after endorsement

- Upon request by PI, ORKTS Admin will return the Declaration form to PI for "Post Endorsement Changes".
- □ PI can click the Application Ref. link in the landing page (i.e. Declaration for Research Grants - My List) to amend the declaration form

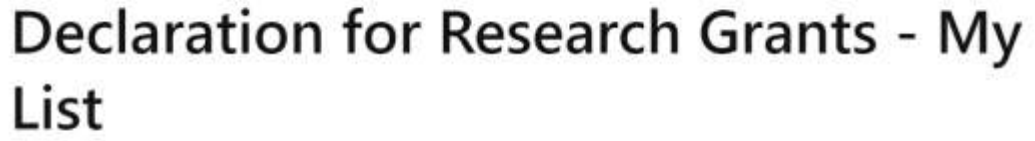

#### Pending Post Endorsement Changes Q Search (by PI / Application Ref. / Affiliation / Project Title / Status: V Application Ref. \$ PI ‡ Project Title \$ Funding Scheme \$ Currency ‡ Total Amoun Status ‡ Affiliation \$ Health and Medical Post PI. PI's Affiliation **Tsting Project** ORKTS-21-0057 **Research Fund** HKD 200000.00 Name Title Name (HMRF) Changes

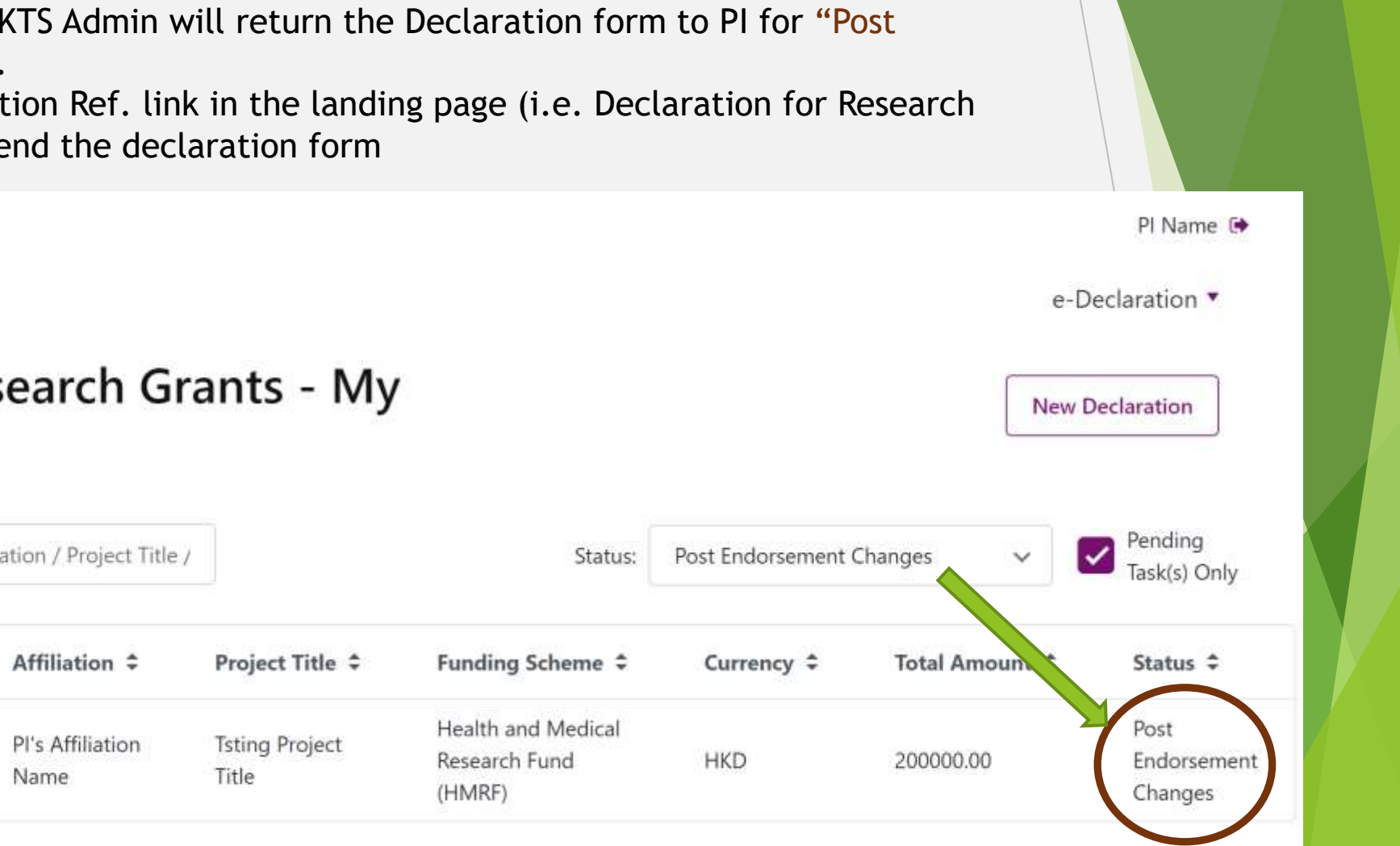

港中文大學

The Chinese University of Hong Kong

a8-02. Possible Outcome (4) - ORKTS Admin returns the Declaration form to PI for amendments via System after endorsement

### □ PI can only amend the following information

| 1. Project Title                                                                                                    | 2. Upload revised research proposal                           |  |
|----------------------------------------------------------------------------------------------------|---------------------------------------------------------------|--|
| Title       Research Proposal         ig Project Title       If you would like to reupload a proposal file, please first delete the current file         Select file       Test Research Proposal odf (0.17MR) |                                                               |  |
| 3. Grant/Agreement Amount Allocated to the Project<br>HKD<br>Grant/Agreement Amount Allocated to the Project<br>HKD:<br>200000.00<br>Grant/Agreement Amount Allocated to CUHK<br>HKD:<br>200000.00             | A. Safety and Ethics Requirement, Ethics Training Certificate |  |

After amendments, PI can click "Confirm Changes" button to return the declaration form to ORKTS Admin without endorsement

PI shall be responsible for making the arrangements to obtain the required approval(s).

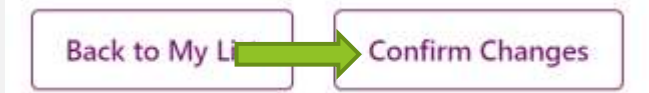

# Part 2b Endorsement of e-Declaration form

Executed by Endorser/Endorser's delegates

## b1. Login to the e-Declaration System

Link of e-Declaration System is available in the ORKTS website <u>https://automationservice.cuhk.edu.hk/ORKTS/RGD\_List</u>

□ If you have not logged in to CUHK o365 in your browser, you will be redirected to the CUHK o365 login page

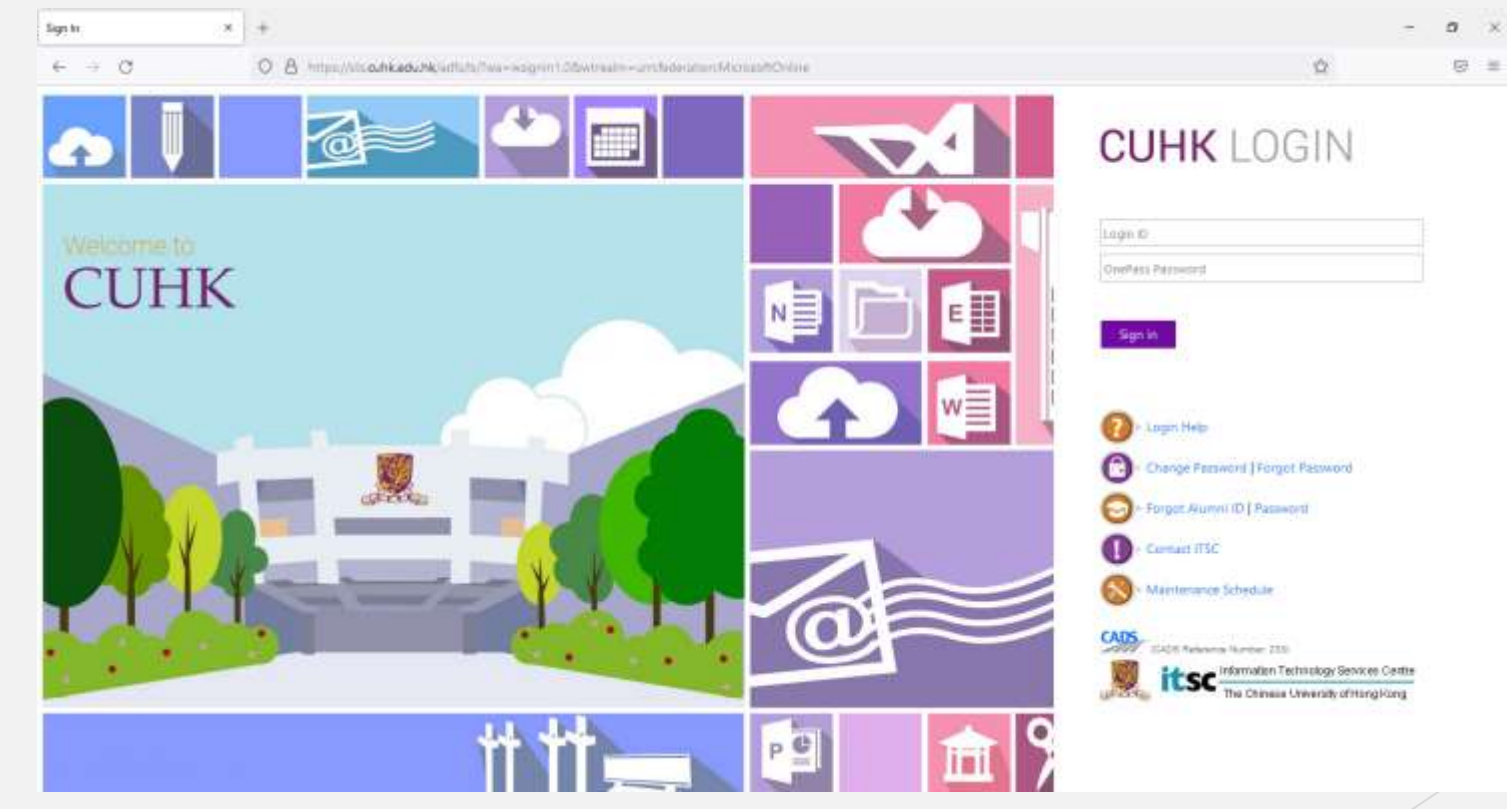

## b2. Landing page of the e-Declaration System

After logged in to CUHK o365, you will be redirected to the Landing page of the e-Declaration System Click this button to logout

e-Declaration •

Submit Declaration

Endorse Declaration

Endorser Delegate

e-Declaration

香港中文大學 The Chinese University of Hong Kong

### **Declaration for Research Grants - List**

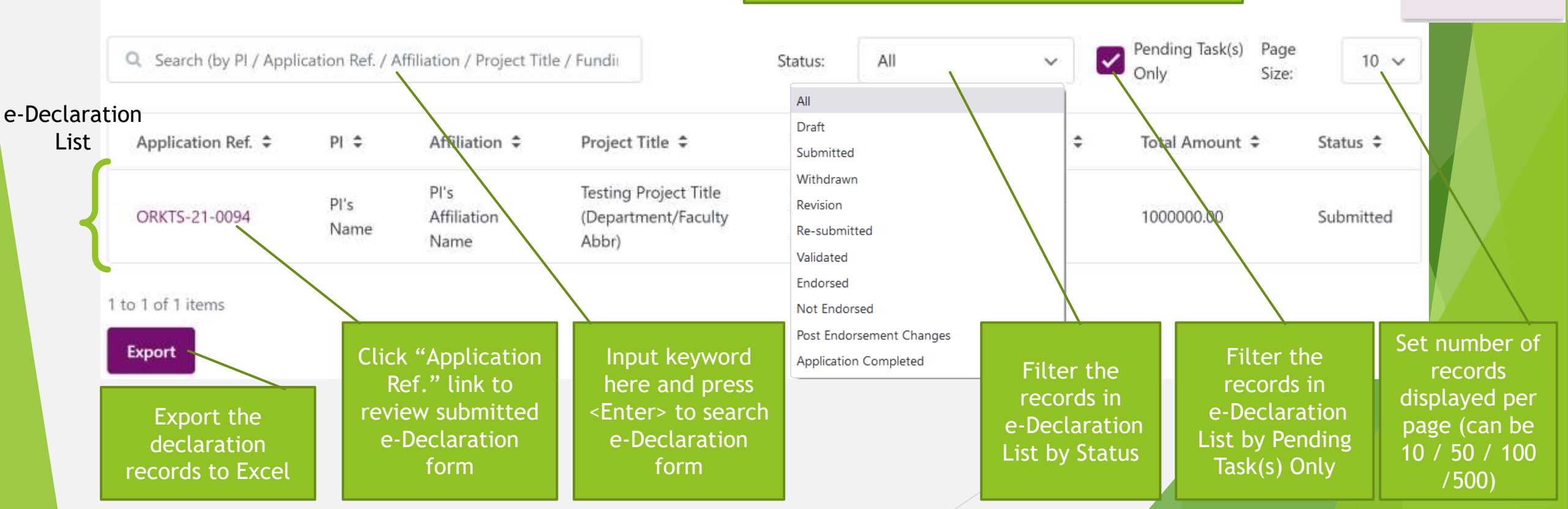

Select "Submit Declaration" if you are

Select "Endorse Declaration" if your are

an endorser/endorser's delegates

**PI/PI's delegates** 

# b3-01(i). Endorser's Delegate – Validate Submitted Declaration forms in Landing page

- By default, landing page after login already shows the submitted declaration forms pending for validation and endorsement
- Click the link of each "Application Ref." to review each Declaration form
- Click the "Export" button to export the application records to Excel

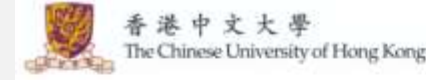

Endorser Delegate 🗭

e-Declaration \*

### **Declaration for Research Grants - List**

| Q. Search (by PI / Appli | cation Ref. / A | ffiliation / Project Title | e / Fundic                                        | Status:               | All                      | ~          | Pending Task(s)<br>Only | Page<br>Size: | 10 🗸      |
|--------------------------|-----------------|----------------------------|---------------------------------------------------|-----------------------|--------------------------|------------|-------------------------|---------------|-----------|
| Application Ref. 🗢       | PI ≎            | Affiliation \$             | Project Title 🗘                                   | Funding S             | Scheme 🕏                 | Currency 🗘 | Total Amount            | ÷             | Status 🗘  |
| ORKTS-21-0094            | PI's<br>Name    | PI's Affiliation<br>Name   | Testing Project<br>Title (Department<br>Chairman) | Health an<br>Research | d Medical<br>Fund (HMRF) | HKD        | 1000000.00              |               | Submitted |

1 to 1 of 1 items

Export

## b3-01(i). Endorser's Delegate – Validate Submitted

Declaration forms in Landing page – Exported Excel Sample

After clicking the "Export" button, filtered application records will be exported to Excel
 Some columns may contain system-used data or may be empty. Please refer to columns below for data analysis or reporting

| 1.1 | A                 | В            | c                     | D                |             | E                  |                  | F               |               |            | G                 | н            | 1             |                 |    |
|-----|-------------------|--------------|-----------------------|------------------|-------------|--------------------|------------------|-----------------|---------------|------------|-------------------|--------------|---------------|-----------------|----|
| 1   | ssDeclarationRef  | ssGrantorRef | ssSubmitToGrantorD    | ate ssEndorsem   | entDate ssl | DeclarationDate ss | ProjectTitle     |                 |               | ssf        | ProjectTitleInChi | ssGrantsType | ssRGCResearch | Area1Code s     | sl |
| 2   | ORKTS-21-0056     |              |                       |                  | 20          | 22-01-25 20        | 220125_002_Subm  | nitted by PI (D | irector, SBS) |            |                   |              |               |                 |    |
| 3   | ORKTS-21-0057     |              |                       |                  | 20          | 22-01-25 20        | 220125_001_Subm  | nitted by PI (D | irector, SBS) |            |                   |              |               |                 |    |
|     |                   |              |                       |                  |             |                    |                  |                 |               |            |                   |              |               |                 |    |
| 1   | Т                 | U            | V                     |                  |             | W                  |                  | Х               | Y             |            | Z                 | AA           |               | AB              |    |
| 1   | ssUniversityId ss | PIPreferredN | lame ssAffiliationCo  | de ssAffiliation | nName       |                    | ssCUHK           | LedProject      | ssCurrency    | ssAmour    | ntApplied ssAm    | ountAppliedI | nHKD ssAmo    | untAllocated    |    |
| 2   | XXXXXX PI         | Name         | SBS                   | School of Bi     | omedical So | ciences            | Yes              |                 | GBP           | 47668.00   | 50000             | 00.00        | 47668.        | 00              |    |
| 3   | XXXXXX PI         | Name         | SBS                   | School of Bi     | omedical So | ciences            | Yes              |                 | HKD           | 200000.0   | 20000             | 00.00        | 200000        | 0.00            | 1  |
|     | -                 |              |                       |                  |             |                    |                  |                 |               | -          | _                 |              |               |                 |    |
| 1   | AC                |              | AD                    |                  |             | AE                 | AF               | AG              | AH            | 1          | AI                |              | AJ            | AK              |    |
| 1   | ssAmountAllocate  | edInHKD ssFu | ndingScheme           |                  | ssSponsor   | r.                 | ssCallIdentifier | ssGrantStatu    | s ssAIMSPro   | ojectRef s | sAmountAwarde     | ed ssAmountA | wardedInHKD   | ssDateOfAw      | 8  |
| 2   | 500000.00         | Hea          | Ith and Medical Resea | ch Fund (HMRF    | ) Food and  | Health Bureau (FHB | ) HMFGO          |                 |               |            |                   |              |               |                 |    |
| 3   | 200000.00         | Hea          | Ith and Medical Resea | ch Fund (HMRF    | ) Food and  | Health Bureau (FHB | ) HMFGO          |                 |               |            |                   |              |               |                 |    |
|     |                   |              |                       |                  |             |                    |                  |                 |               |            |                   |              |               |                 |    |
|     | Al                | 1            | AJ                    | AK               | AL          | AM                 | AN               | 1               | AO            |            | AP                | AQ           |               | AR              |    |
| 1   | ssAmountAwarde    | d ssAmountA  | wardedInHKD ssDate    | OfAward ssFirst  | ImportedBy  | ssFirstImportedOn  | ssLatestImported | iBy ssLatestir  | nportedOn     | ssApplicat | tionStatus        | ssCreatedThr | uSysOn ssUpd  | ated Thru Sys O | n  |
| 2   |                   |              |                       |                  |             |                    |                  |                 |               | Submitted  | 1                 | 2022-01-25 1 | 1:43 2022-0   | 01-25 12:44     |    |
| 3   |                   |              |                       |                  |             |                    |                  |                 |               | Submitted  | 1                 | 2022-01-25 1 | 2:46 2022-0   | 3-13 13:56      |    |

# b3-01(ii). Endorser's Delegate – Validate Submitted Declaration forms from link in email

- Or, Endorser Delegate receives email notification from System for each Declaration form submission
- □ Click the link in email to review the corresponding Declaration form

### Dear Endorser Delegate,

A research grants declaration form has been submitted for your endorsement.

Funding Scheme:Health and Medical Research Fund (HMRF)Grantor/Sponsor:Food and Health Bureau (FHB)Principal Investigator:Professor PI's Name (Department/Faculty Abbr)Project Title:Testing Project Title (Department Chairman)

Please log in the Research Grants Declaration System below to review the form: https://tcuohk-tst1.outsystemsenterprise.com/ORKTS/RGDReview?ApplicationId=106

Enquiries may be directed to charlessuen@cuhk.edu.hk (Tel. 3943 9385).

Thank you for your attention.

Office of Research and Knowledge Transfer Services

This is a computer generated email. Please do not reply.

### b3-02. Endorser's Delegate – Review Declaration form

□ Review Part I: Project Particulars

### Declaration for Research Grants -Review

\*All fields are mandatory, please fill out the form before submission.

### Part I: Project Particulars

Application Reference No.: ORKTS-21-0094

Application Status: Submitted

Project Title: Testing Project Title (Department Chairman)

Research Proposal: Test\_Research\_Proposal.pdf (0.17MB)

Principal Investigator (PI): PI's Name (Department/Faculty Abbr)
Preferred Name of Principal Investigator (PI): PI's Preferred Name (Department Staff ID: 134567
Position: Department Chairman

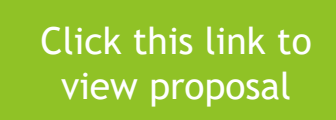

Department/Unit associated with this application: Department/Faculty Name Endorsing Department/Unit for this application: Endorser's Department/Faculty Name (Endorser's Name) Other Department/Unit associated with this application (1): Other Department/Unit associated with this application (2):

Name of Funding Scheme: Health and Medical Research Fund (HMRF)

Name of Grantor/Sponsor: Food and Health Bureau (FHB)

Is this a CUHK led project? Yes

Grant/Agreement Amount Allocated to the Project: HKD 100000.00

Grant/Agreement Amount Allocated to the Project (HK dollar equivalent): HKD 100000.00

Grant/Agreement Amount Alloctated to CUHK: HKD 100000.00

Grant/Agreement Amount Allocated to CUHK (HK dollar equivalent): HKD 100000.00

## b3-03. Endorser's Delegate – Review Declaration form

□ Review Part II: General Information

### Part II: General Information

1. Safety and Ethics Requirement, Ethics Training Certificate

### Human Research Ethics

Safety and Ethics Requirement: ObtainedTest\_Approval\_Letter.pdf (0.17MB)Ethics Training Certificate: Being sought

### Animal research ethics

Safety and Ethics Requirement: Not Required Ethics Training Certificate: Not Required

### Survey research ethics

Safety and Ethics Requirement: Not Required Ethics Training Certificate: Not Required

### Publication ethics

Ethics Training Certificate: Being sought

### **Biological safety**

Safety and Ethics Requirement: Not Required

### lonizing radiation safety

Safety and Ethics Requirement: Not Required

### Non-ionizing radiation safety

Safety and Ethics Requirement: Not Required

### Chemical safety

Safety and Ethics Requirement: Not Required

2. Will the project generate any intellectual property (IP)? Yes

3. If the above question is "Yes", will IP right be owned by CUHK? Yes If "No", please specify:

4. Except for pre-approved case, has overhead charge been built into the budget of the research proposal according to the overhead rate stated in the *Policy on Research*? Yes

- 5. The research project will be conducted: On-campus If "Off-campus", please specify location: Note: Rate of overhead charges: 20% for on-campus, 15% for off-campus
- 6. Is publication restricted by the Grantor/Sponsor? No

7. Is there any funding <u>from</u> the project <u>for</u> the Department/Unit concerned, e.g. overhead, equipment time? No

8. If the following resources will be required <u>from</u> the Department/Unit, PI should arrange for the appropriate application/arrangement for the project in advance: Nil Please specify the required resources:

Click this link to view Approval Letter

## b3-04. Endorser's Delegate – Review Declaration form

- □ Review Employment Information and Part III: Concurrence with Agreement
- Endorser Delegate's action after reviewing the declaration form
- ✓ Click "Back" button to make decision later and will return to the landing page
- Click "Return to Applicant" button to return the declaration form for PI's amendments
- Click "Validate" button to mark declaration form validated and recommend Endorser's approval
- ✓ Click "Endorse on behalf of Department/Unit Head" button to endorse the declaration form on behalf of the Endorser

 ✓ Click "Not Endorse on behalf of Department/Unit Head" button to not endorse the declaration form on behalf of the Endorser

### **Employment Information**

Employment Type: Continuous Appointment

Contract End Date (if applicable):

Other remarks (if neither in Continuous Appointment nor Contract Basis):

### Part III: Concurrence with Agreement

Not applicable

### **Project Status**

| ioject status                 |                                                |                         |                         |
|-------------------------------|------------------------------------------------|-------------------------|-------------------------|
| Status                        | On                                             | Ву                      | Remarks                 |
| Submitted                     | 2022-03-08 12:53                               |                         |                         |
| Draft                         | 2022-03-08 12:49                               |                         |                         |
| Back Return to Applicant Vali | date Endorse on behalf of Department/Unit Head | Not Endorse on behalf o | of Department/Unit Head |

## b3-05. Endorser's Delegate – Return to Applicant

- □ Click "Return to Applicant" button
- □ Enter "Remarks for Revision Request"
- □ Click "OK" to confirm and system will notify PI for amendments
- □ Status of Declaration form changes to "Revision"

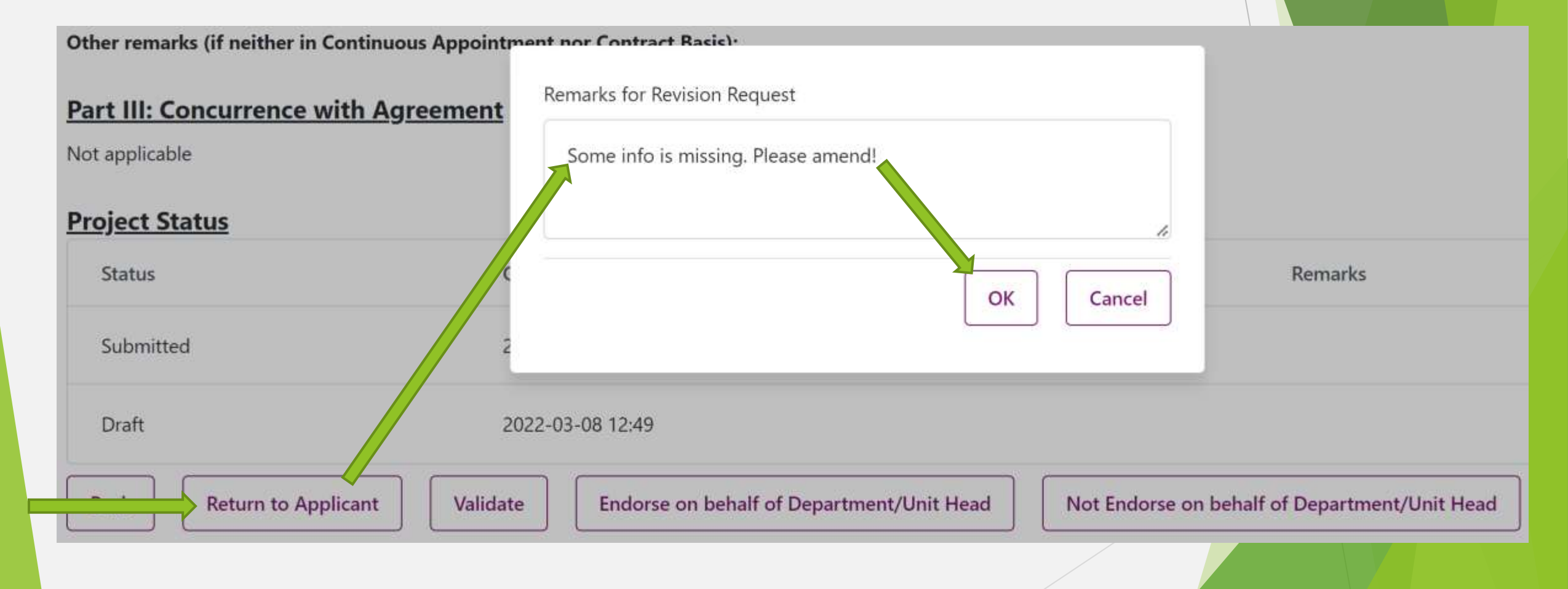

## b3-06. Endorser's Delegate – Validate

- Click "Validate" button
- □ Leave validation message to Endorser
- □ Click "OK" to confirm and system will notify Endorser for endorsement
- □ Status of Declaration form changes to "Validated"

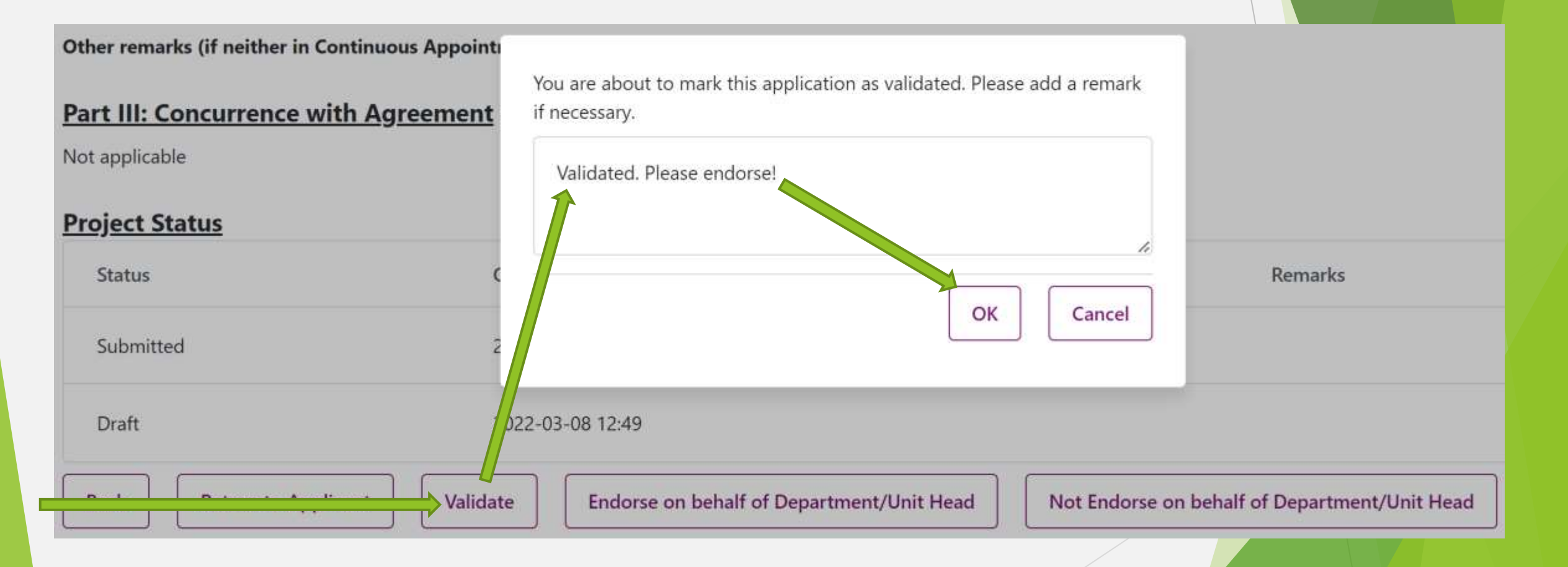

### b3-07. Endorser's Delegate – Endorse on behalf of Department/Unit Head

| Click "Endorse on behalf of<br>Department/Unit Manager" | 4. Except for pre-approved case, has overhead<br><u>Research</u> ? Ves                                                                        | In endorsing the proposal/agreement, the Department/Unit/Faculty confirms that:                                                         | overhead rate stated in the <u>Policy or</u> |
|---------------------------------------------------------|----------------------------------------------------------------------------------------------------|----------------------------------------------------------------------------------------------------|----------------------------------------------|
| button                                                  | 5. The research project will be conducted: On-<br>If "Off-campus", please specify location:<br>Note: Rate of overhead charges: 20% for on-car | (a) the Project is consonant with the University's educational and research objectives:                                                 |                                              |
| <b>C</b> Enter "Comments" if necessary                  | 6. Is publication restricted by the Grantor/Spo                                                                                               | i escal en objectives,                                                                                                    |                                              |
|                                                         | 7. Is there any funding from the project for the                                                                                              | (b) the request as stated above by the PI will be granted, all direct and                                                               |                                              |
| Click "OK" to confirm and                               | 8. If the following resources will be required <u>fr</u><br>advance: Nil                                                                      | reflected in the budget;                                                                                                    | arrangement for the project in               |
| declaration form is endorsed                            | Please specify the required resources:                                                                                                    | (c) the University shall deduct the costs from the budget of the<br>Department/Unit/Faculty in case of liability/costs incurred by the  |                                              |
|                                                         | Employment Information                                                                                                    | University as a result of the indemnity or liability or penalty clauses in the                                                          |                                              |
| Status of Declaration form                              | Employment Type: Continuous Appointment                                                                                                    | Agreement/tender documents;                                                                                                    |                                              |
| changes to "Endorsed"                                   | Contract End Date (if applicable):                                                                                                    | (d) the PI's period of employment/affiliation with the                                                                                  |                                              |
| 5                                                       | Other remarks (if neither in Continuous Appoin                                                                                                | Department/Unit/Faculty would be long enough for the project to be<br>completed, and/or that a replacement PI would be appointed by the |                                              |
|                                                         | Part III: Concurrence with Agreemen                                                                                                    | Department/Unit/Faculty to complete the project if and when the PI<br>ceases to be so employed/affiliated.                              |                                              |
|                                                         | Not applicable                                                                                                    | Please leave your comments if necessary.                                                                                                |                                              |
|                                                         | Project Status                                                                                                    | Endorse on behalf of Unit head .                                                                                                    |                                              |
|                                                         | Status                                                                                                    |                                                                                                    | Remarks                                      |
|                                                         | Submitted                                                                                                    |                                                                                                    |                                              |
|                                                         | Draft                                                                                                    |                                                                                                    |                                              |
|                                                         |                                                                                                    | Endorse on behalf of Department/Unit Head Not Endorse                                                                                   | on behalf of Department/Unit Head            |
|                                                         |                                                                                                    |                                                                                                    |                                              |

# b3-08. Endorser's Delegate – Not Endorse on behalf of Department/Unit Head

- □ Click "Not Endorse on behalf of Department/Unit Manager" button
- □ Enter the reason for not endorsement
- Click "OK" to confirm and system will notify PI his/her declaration form is not endorsed
- □ Status of Declaration form changes to "Not Endorsed"

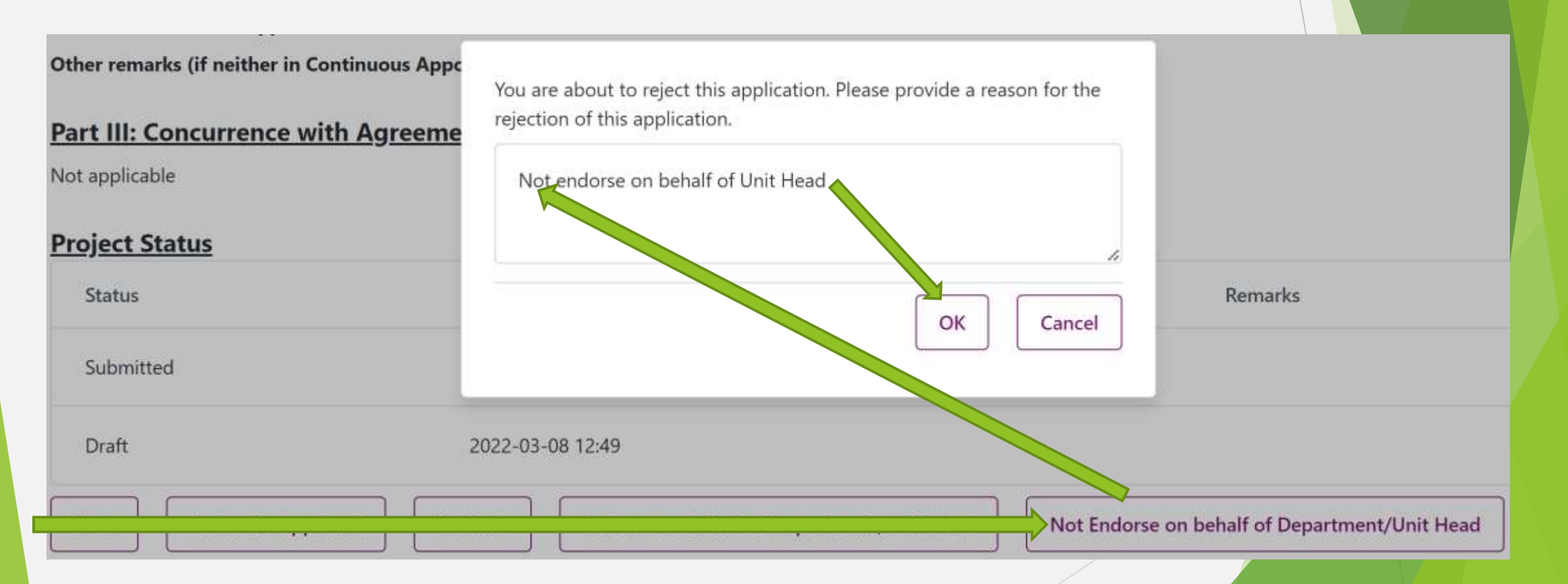

## b4-01. Endorser – Review Declaration form

Endorser will be notified by email after Endorser Delegate validated the e-Declaration form
 Endorser can click the link in the email to review the e-Declaration form

Dear Professor Endorser's Name,

A research grants declaration form has been submitted for your endorsement.

| Funding Scheme:         | Health and Medical Research Fund (HMRF)       |
|-------------------------|-----------------------------------------------|
| Grantor/Sponsor:        | Food and Health Bureau (FHB)                  |
| Principal Investigator: | Professor PI's Name (Department/Faculty Abbr) |
| Project Title:          | Testing Project Title (Department Chairman)   |

Please log in the Research Grants Declaration System below to review the form: <u>https://tcuohk-tst1.outsystemsenterprise.com/ORKTS/RGDReview?ApplicationId=106</u>

Enquiries may be directed to charlessuen@cuhk.edu.hk (Tel. 3943 9385).

Thank you for your attention.

Office of Research and Knowledge Transfer Services

This is a computer generated email. Please do not reply.

### b4-02. Endorser – Review Declaration form

□ Review Part I: Project Particulars

### Declaration for Research Grants -Review

\*All fields are mandatory, please fill out the form before submission.

### Part I: Project Particulars

Application Reference No.: ORKTS-21-0094

Application Status: Submitted

Project Title: Testing Project Title (Department Chairman)

Research Proposal: Test\_Research\_Proposal.pdf (0.17MB)

Principal Investigator (PI): PI's Name (Department/Faculty Abbr) Preferred Name of Principal Investigator (PI): PI's Preferred Name (Department Staff ID: 134567 Position: Department Chairman

Click this link to view proposal

Department/Unit associated with this application: Department/Faculty Name Endorsing Department/Unit for this application: Endorser's Department/Faculty Name (Endorser's Name) Other Department/Unit associated with this application (1): Other Department/Unit associated with this application (2): Name of Funding Scheme: Health and Medical Research Fund (HMRF) Name of Grantor/Sponsor: Food and Health Bureau (FHB) Is this a CUHK led project? Yes Grant/Agreement Amount Allocated to the Project: HKD 1000000.00 Grant/Agreement Amount Allocated to the Project (HK dollar equivalent): HKD 100000.00

Grant/Agreement Amount Allocated to CUHK (HK dollar equivalent): HKD 1000000.00

## b4-03. Endorser – Review Declaration form

### □ Review Part II: General Information

### Part II: General Information

1. Safety and Ethics Requirement, Ethics Training Certificate

### Human Research Ethics

Safety and Ethics Requirement: ObtainedTest\_Approval\_Letter.pdf (0.17MB)Ethics Training Certificate: Being sought

### Animal research ethics

Safety and Ethics Requirement: Not Required Ethics Training Certificate: Not Required

### Survey research ethics

Safety and Ethics Requirement: Not Required Ethics Training Certificate: Not Required

### Publication ethics

Ethics Training Certificate: Being sought

### **Biological safety**

Safety and Ethics Requirement: Not Required

### lonizing radiation safety

Safety and Ethics Requirement: Not Required

### Non-ionizing radiation safety

Safety and Ethics Requirement: Not Required

### Chemical safety

Safety and Ethics Requirement: Not Required

2. Will the project generate any intellectual property (IP)? Yes

3. If the above question is "Yes", will IP right be owned by CUHK? Yes If "No", please specify:

4. Except for pre-approved case, has overhead charge been built into the budget of the research proposal according to the overhead rate stated in the *Policy on Research*? Yes

- 5. The research project will be conducted: On-campus If "Off-campus", please specify location: Note: Rate of overhead charges: 20% for on-campus, 15% for off-campus
- 6. Is publication restricted by the Grantor/Sponsor? No

7. Is there any funding <u>from</u> the project <u>for</u> the Department/Unit concerned, e.g. overhead, equipment time? No

8. If the following resources will be required <u>from</u> the Department/Unit, PI should arrange for the appropriate application/arrangement for the project in advance: Nil Please specify the required resources:

Click this link to view Approval Letter

## b4-04. Endorser – Review Declaration form

□ Review Employment Information and Part III: Concurrence with Agreement

Draft

Back

- Endorser's action after reviewing the declaration form
- ✓ Click "Back" button to make decision later and will return to the landing page
- Click "Return to Applicant" button to return the declaration form for PI's amendments
- ✓ Click "Endorse" button to endorse the declaration form
- ✓ Click "Not Endorse" button to not endorse the declaration form

### **Employment Information** Employment Type: Continuous Appointment Contract End Date (if applicable): Other remarks (if neither in Continuous Appointment nor Contract Basis): Part III: Concurrence with Agreement Not applicable Project Status On By Remarks Status Validated Endorser Delegate Validated. Please endorse. 2022-03-13 16:10 Submitted 2022-03-08 12:53

Not Endorse

Return to Applicant Endorse

2022-03-08 12:49

## b4-05. Endorser – Return to Applicant

- Click "Return to Applicant" button
- □ Enter "Remarks for Revision Request"
- □ Click "OK" to confirm and system will notify PI for amendments
- □ Status of Declaration form changes to "Revision"

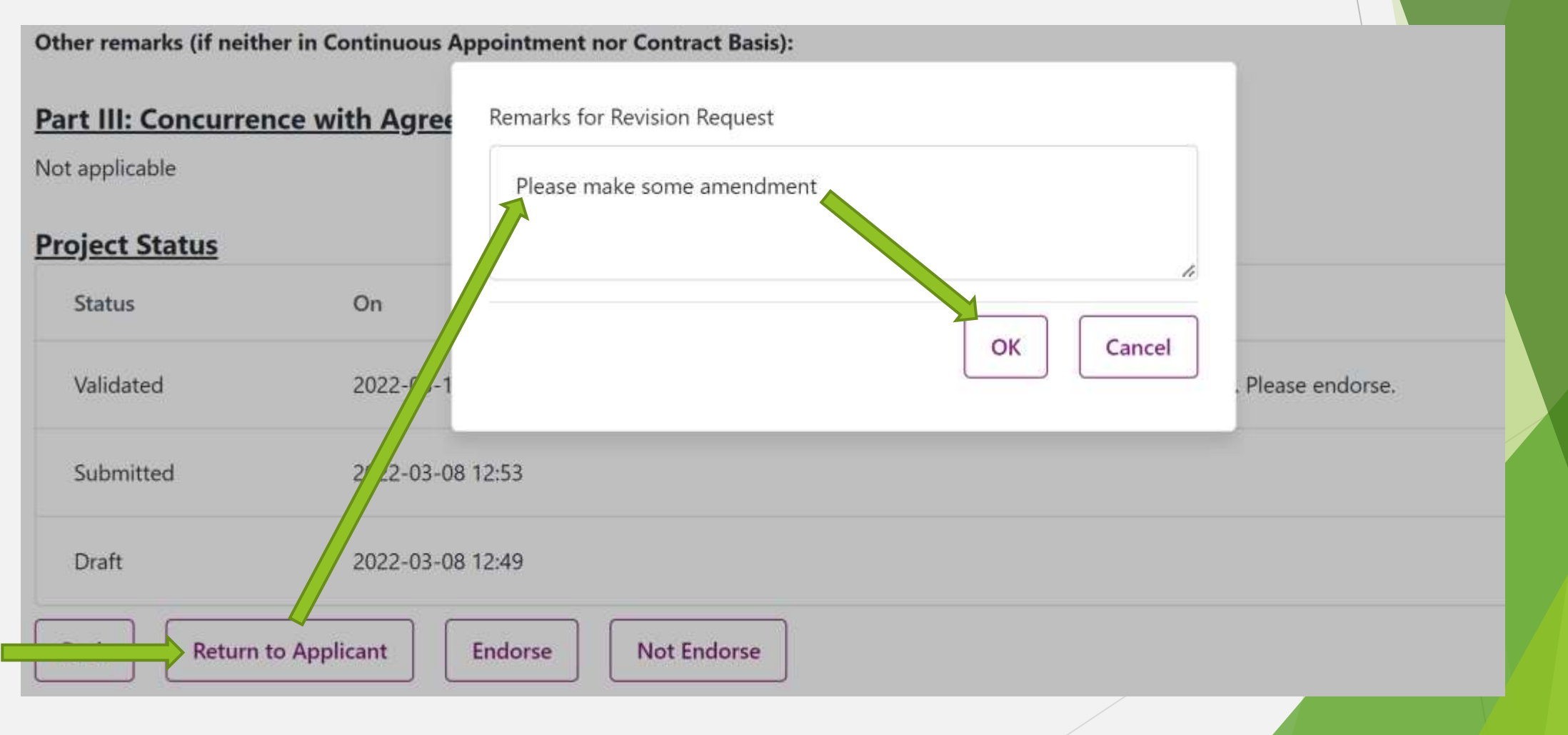

## b4-06. Endorser – Endorse

- □ Click "Endorse" button
- Enter "Comments" if necessary
- Click "OK" to confirm and system will notify PI his/her declaration form is endorsed
- Status of Declaration form changes to "Endorsed"

| IT INO , please specify:                                                                                  |                                            |                                                                                                    |                               |
|----------------------------------------------------------------------------------------------------|--------------------------------------------|----------------------------------------------------------------------------------------------------|-------------------------------|
| . Except for pre-approved case, has overhead charge I                                                     |                                            | In endorsing the proposal/agreement, the Department/Unit/Faculty                                                                                                    | d rate stated in the <u>P</u> |
| . The research project will be conducted: On-campus If "Off-campus", please specify location:             |                                            | confirms that:                                                                                                    |                               |
| Note: Rate of overnead chai                                                                               | rges: 20% for on-campus, 15%               | (a) the Project is consonant with the University's educational and                                                                                                    |                               |
| . Is publication restricted b                                                                             | y the Grantor/Sponsor? No                  | research objectives,                                                                                                    |                               |
| . Is there any funding <u>from</u>                                                                        | the project <u>for</u> the Depart          | (b) the request as stated above by the PI will be granted, all direct and                                                                                                    |                               |
| . If the following resources will be required <u>from</u> the I<br>Please specify the required resources: |                                            | indirect costs to be incurred by the Department/Unit/Faculty have been reflected in the budget;                                                                                                    | ment for the project i        |
| <u>mployment Informa</u>                                                                                  | tion                                       | (c) the University shall deduct the costs from the budget of the<br>Department/Unit/Faculty in case of liability/costs incurred by the                                                                                                    |                               |
| mployment Type: Continue                                                                                  | ous Appointment                            | University as a result of the indemnity or liability or penalty clauses in the                                                                                                    |                               |
| ontract End Date (if applicable):                                                                         |                                            | Agreement/tender documents;                                                                                                    |                               |
| Other remarks (if neither in<br>Part III: Concurrence v                                                   | Continuous Appointment r<br>with Agreement | (d) the PI's period of employment/affiliation with the<br>Department/Unit/Faculty would be long enough for the project to be<br>completed, and/or that a replacement PI would be appointed by the<br>Department/Unit/Faculty to complete the project if and when the PI |                               |
| lot applicable                                                                                            |                                            | ceases to be so employed/affiliated.                                                                                                    |                               |
| <u>Project Status</u>                                                                                     |                                            | Please leave your comments if necessary.                                                                                                    |                               |
| Status                                                                                                    | On                                         | Endorsed                                                                                                    | arks                          |
| Validated                                                                                                 | 2022-03-13 16:10                           |                                                                                                    | lated. Please endorse.        |
| Submitted                                                                                                 | 2022-03-08 12:53                           | OK Cancel                                                                                                    |                               |
| Draft                                                                                                    | 2022-03-08 1/ 49                           |                                                                                                    |                               |
|                                                                                                    |                                            |                                                                                                    |                               |

Endorse

Not Endorse

## b4-07. Endorser – Not Endorse

- Click "Not Endorse" button
- Enter the reason for not endorsement
- □ Click "OK" to confirm and system will notify PI his/her declaration form is not endorsed
- Status of Declaration form changes to "Not Endorsed"

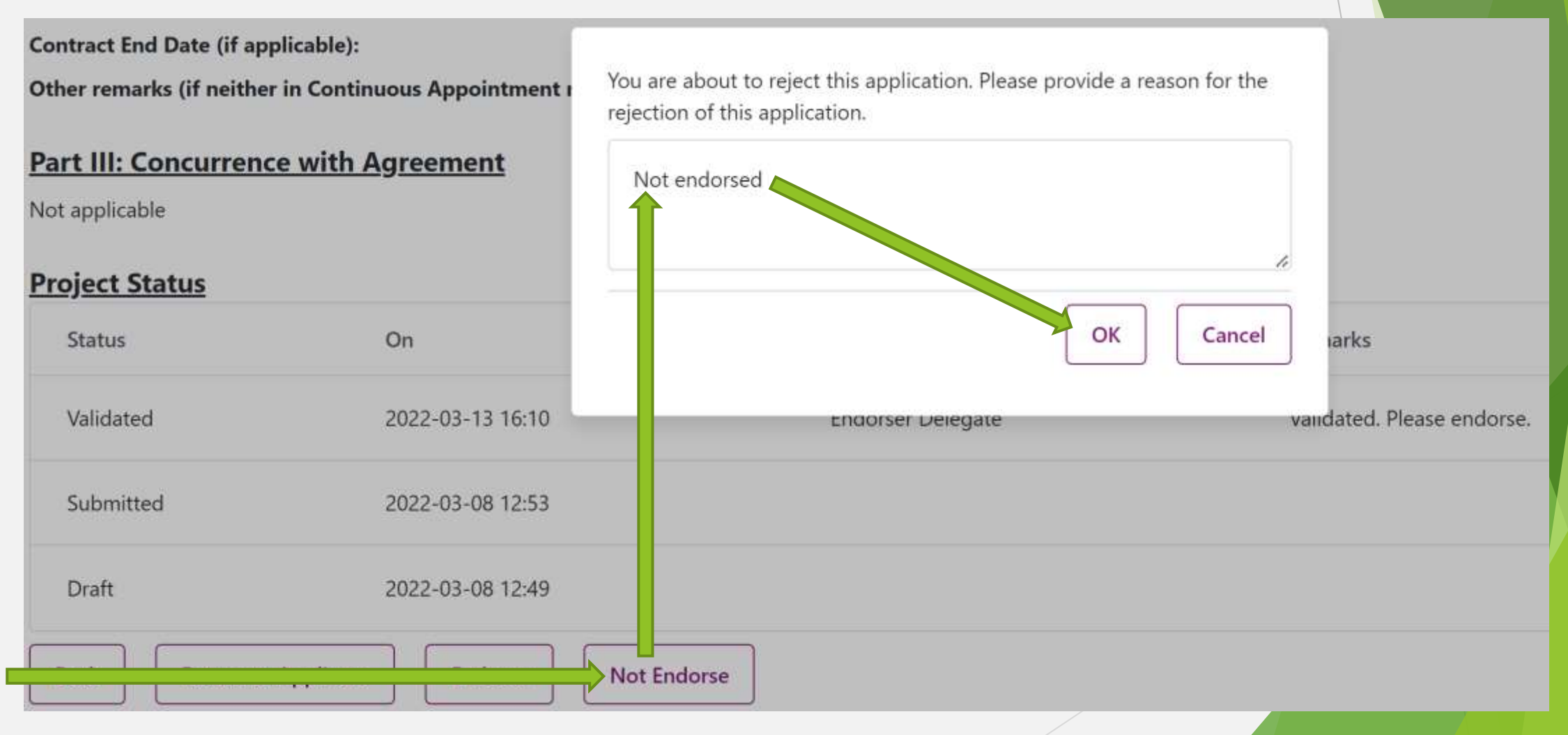

# Part 3 Upcoming Events

### Production Rollout of e-Declaration System

- > Official Rollout Date: 25 Apr 2022 (Mon)
- > Update in ORKTS website
  - > Access links to e-Declaration System
  - > Application links for Delegation in the System
  - PowerPoint of this System Walkthrough Session
  - Video of this System Walkthrough Session
  - Support and Enquiry Contacts

# Part 4 Q&A

- Postdoctoral fellows with special approval given by PVC Research do not have access right to the System by default. If they want to submit e-Declaration form, they need to make request to ORKTS Grants team with the special approval proof.
- To apply PI Delegation, click the following link <u>https://cloud.itsc.cuhk.edu.hk/mycuform/view.php?id=1514436</u>
- To apply Endorser Delegation, click the following link <u>https://cloud.itsc.cuhk.edu.hk/mycuform/view.php?id=1514333</u>

# End of this System Walkthrough Session

Thank you very much for participations and supports